# Keysight U1610/20A Handheld Digital Oscilloscope

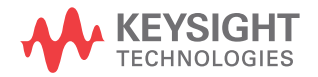

Service Guide

### Notices

### Copyright Notice

© Keysight Technologies 2013 - 2017 No part of this manual may be reproduced in any form or by any means (including electronic storage and retrieval or translation into a foreign language) without prior agreement and written consent from Keysight Technologies as governed by United States and international copyright laws.

#### Manual Part Number

U1610-90063

#### Edition

Edition 11, November 24, 2017

#### Printed in:

Printed in Malaysia

#### Published by:

Keysight Technologies Bayan Lepas Free Industrial Zone, 11900 Penang, Malaysia

#### Technology Licenses

The hardware and/or software described in this document are furnished under a license and may be used or copied only in accordance with the terms of such license.

#### Declaration of Conformity

Declarations of Conformity for this product and for other Keysight products may be downloaded from the Web. Go to http://www.keysight.com/ go/conformity. You can then search by product number to find the latest Declaration of Conformity.

### U.S. Government Rights

The Software is "commercial computer software," as defined by Federal Acquisition Regulation ("FAR") 2.101. Pursuant to FAR 12.212 and 27.405-3 and Department of Defense FAR Supplement ("DFARS") 227.7202, the U.S. government acquires commercial computer software under the same terms by which the software is customarily provided to the public. Accordingly, Keysight provides the Software to U.S. government customers under its standard commercial license, which is embodied in its End User License Agreement (EULA), a copy of which can be found at http://www.keysight.com/find/ sweula. The license set forth in the EULA represents the exclusive authority by which the U.S. government may use, modify, distribute, or disclose the Software. The EULA and the license set forth therein, does not require or permit, among other things, that Keysight: (1) Furnish technical information related to commercial computer software or commercial computer software documentation that is not customarily provided to the public; or (2) Relinquish to, or otherwise provide, the government rights in excess of these rights customarily provided to the public to use, modify, reproduce, release, perform, display, or disclose commercial computer software or commercial computer software documentation. No additional government requirements beyond those set forth in the EULA shall apply, except to the extent that those terms, rights, or licenses are explicitly required from all providers of commercial computer software pursuant to the FAR and the DFARS and are set forth specifically in writing elsewhere in the EULA. Keysight shall be under no obligation to update, revise or otherwise modify the Software. With respect to any technical data as defined by FAR 2.101, pursuant to FAR 12.211 and 27.404.2 and DFARS 227.7102, the U.S. government acquires no greater than Limited Rights as defined in FAR 27.401 or DFAR 227.7103-5 (c), as applicable in any technical data.

#### Warranty

THE MATERIAL CONTAINED IN THIS DOCUMENT IS PROVIDED "AS IS," AND IS SUBJECT TO BEING CHANGED, WITHOUT NOTICE, IN FUTURE EDITIONS. FURTHER, TO THE MAXIMUM EXTENT PERMITTED BY APPLICABLE LAW, KEYSIGHT DISCLAIMS ALL WARRANTIES, EITHER EXPRESS OR IMPLIED, WITH REGARD TO THIS MANUAL AND ANY INFORMATION CONTAINED HEREIN, INCLUDING BUT NOT LIMITED TO THE IMPLIED WARRANTIES OF MERCHANTABILITY AND FITNESS FOR A PARTICULAR PURPOSE. KEYSIGHT SHALL NOT BE LIABLE FOR ERRORS OR FOR INCIDENTAL OR CONSEQUENTIAL DAMAGES IN CONNECTION WITH THE FURNISHING, USE, OR PERFORMANCE OF THIS DOCUMENT OR OF ANY INFORMATION CONTAINED HEREIN. SHOULD KEYSIGHT AND THE USER HAVE A SEPARATE WRITTEN AGREEMENT WITH WARRANTY TERMS COVERING THE MATERIAL IN THIS DOCUMENT THAT CONFLICT WITH THESE TERMS. THE WARRANTY TERMS IN THE SEPARATE AGREEMENT SHALL CONTROL

#### Safety Information

### CAUTION

A CAUTION notice denotes a hazard. It calls attention to an operating procedure, practice, or the like that, if not correctly performed or adhered to, could result in damage to the product or loss of important data. Do not proceed beyond a CAUTION notice until the indicated conditions are fully understood and met.

### WARNING

A WARNING notice denotes a hazard. It calls attention to an operating procedure, practice, or the like that, if not correctly performed or adhered to, could result in personal injury or death. Do not proceed beyond a WARNING notice until the indicated conditions are fully understood and met.

### Safety Symbols

The following symbols on the instrument and in the documentation indicate precautions that must be taken to maintain safe operation of the instrument.

|             | Direct current (DC)                                                                              |          | Equipment protected throughout by<br>double insulation or reinforced<br>insulation |
|-------------|--------------------------------------------------------------------------------------------------|----------|------------------------------------------------------------------------------------|
| $\sim$      | Alternating current (AC)                                                                         | <u>+</u> | Earth (ground) terminal                                                            |
| $\sim$      | Both direct and alternating current                                                              | CAT II   | Category II overvoltage protection                                                 |
| $\triangle$ | Caution, risk of danger (refer to this<br>manual for specific Warning or Caution<br>information) | CAT III  | Category III overvoltage protection                                                |
| A           | Caution, risk of electric shock                                                                  |          |                                                                                    |

### General Safety Information

The following general safety precautions must be observed during all phases of operation of this instrument. Failure to comply with these precautions or with specific warnings elsewhere in this manual violates safety standards of design, manufacture, and intended use of the instrument. Keysight Technologies assumes no liability for the customer's failure to comply with these requirements.

#### WARNING

- Remove all unused scope (oscilloscope) probes, DMM (digital multimeter) test leads, or USB cable.
- Do not connect the DMM test leads and scope probes at the same time.
- Disconnect the scope probe from the instrument before using the DMM functions.
- Disconnect the DMM test leads from the instrument before using the scope functions.

### WARNING

To avoid electrical shock or fire during battery replacement:

- Disconnect test leads, probes, power supply, and USB cable before opening the case or battery cover.
- Do not operate the instrument with the battery cover open.
- Use only specified insulated probes and test leads.
- Use only the 10.8 V Li-Ion battery pack supplied with the instrument.

### WARNING

To prevent fire or injury:

- Use only the designated AC/DC adapter and test leads supplied with the instrument.
- Observe all ratings and markings on the instrument before connecting to the instrument.
- When performing measurements, ensure that the right safety and performance ratings of instrument and accessories are used.

### WARNING

- Plug the probe or test leads to the instrument before connecting to any active circuit for testing. Before disconnecting from the instrument, remove the probe or test leads from the active circuit.
- Do not connect the USB cable when not in use. Keep the USB cable away from any probe, test lead, or exposed circuitry.
- Do not expose the circuit or operate the instrument without its cover or while power is being supplied.
- Do not use exposed metal BNC or banana plug connectors. Use only the insulated voltage probes, test leads, and adapters supplied with the instrument.
- Do not supply any voltage when measuring resistance or capacitance in multimeter mode.
- Do not operate the instrument if it does not operate properly. Have the instrument inspected by qualified service personnel.
- Do not operate the instrument in wet or damp environments.
- Do not operate the instrument in any environment at risk of explosion. Do not operate the instrument in the presence of flammable gases or flames.
- Keep the instrument surface clean and dry. Keep the BNC connectors dry especially during high-voltage testing.

### WARNING

Maximum Input Voltages

- Input CH1 and CH2 direct (1:1 probe) CAT III 300 V
- Input CH1 and CH2 via 10:1 probe CAT III 600 V<sup>[1]</sup>, CAT II 1000 V<sup>[1]</sup>
- Input CH1 and CH2 via 100:1 probe CAT III 600  $V^{[1]},$  CAT II 1000  $V^{[1]},$  CAT I 3540  $V^{[1]}$
- Meter input CAT III 600 V, CAT II 1000 V
- Scope input CAT III 300 V
- Voltage ratings are Vrms (50 60 Hz) for AC sine wave and VDC for DC applications.

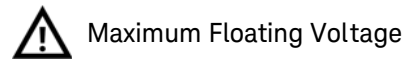

- Meter input From any terminal to earth ground CAT III 600 Vrms
- Scope input From any terminal to earth ground CAT III 300 Vrms
- [1] Refer to the respective probe's manual for more information on the specification.

### CAUTION

- If the instrument is used in a manner not specified by the manufacturer, the instrument protection may be impaired.
- Always use a dry cloth to clean the instrument. Do not use ethyl alcohol or any other volatile liquid.
- It is recommended to use the instrument under ventilated conditions and in the upright position to ensure adequate airflow at the rear.
- Always cover the DC power inlet and the USB port by closing the lid when not in use.

### CAUTION

Electrostatic discharge (ESD) can result in damage to the components in the instrument and accessories. To prevent electrostatic discharge (ESD):

- Select a static-free work location when installing and removing sensitive equipment.
- Handle sensitive components to the minimum extent possible. Do not allow contacts between components and exposed connector pins.
- Transport and store in ESD preventive bags or containers that protect sensitive components from static electricity.
- The battery (optional) must be properly recycled or disposed.

### Measurement Category

The U1610/20A has a safety rating of CAT II and CAT III.

**O** Other circuits that are not directly connected to the mains.

**Measurement CAT II** Measurements performed on circuits directly connected to a low-voltage installation. Examples are measurements on household appliances, portable tools, and similar equipment.

**Measurement CAT III** Measurements performed in the building installation. Examples are measurements on distribution boards, circuit- breakers, wiring, including cables, bus-bars, junction boxes, switches, socket outlets in the fixed installation, and equipment for industrial use, and some other equipment including stationary motors with permanent connection to the fixed installation.

**Measurement CAT IV** Measurements performed at the source of the low-voltage installation. Examples are electricity meters and measurements on primary overcurrent protection devices and ripple control units.

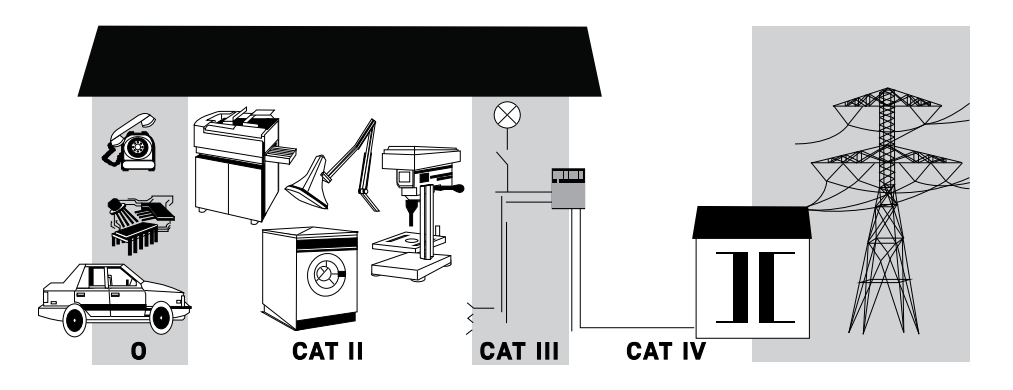

### Environmental Conditions

This instrument is designed for indoor use and in an area with low condensation. The table below shows the general environmental requirements for this instrument.

| Environmental condition | Requirement                                                       |
|-------------------------|-------------------------------------------------------------------|
|                         | Operating condition:                                              |
|                         | <ul> <li>0 °C to 50 °C (with battery only)</li> </ul>             |
| Temperature             | <ul> <li>0 °C to 40 °C (with power adapter)</li> </ul>            |
|                         | Storage condition:                                                |
|                         | – -20 °C to 70 °C                                                 |
|                         | Operating condition:                                              |
|                         | <ul> <li>Up to 80% RH (0 °C to 35 °C) (non-condensing)</li> </ul> |
|                         | <ul> <li>Up to 50% RH (non-condensing)</li> </ul>                 |
| Humidity                | <ul> <li>35 °C to 40 °C (with power adapter)</li> </ul>           |
|                         | <ul> <li>35 °C to 50 °C (with battery only)</li> </ul>            |
|                         | Storage condition:                                                |
|                         | - Up to 95% RH at 40 °C (non-condensing)                          |
| Altitude                | Up to 2000 m                                                      |
| Pollution degree        | 2                                                                 |

| NOTE | The U1610/20A Handheld Digital Oscilloscope complies with the following<br>safety and EMC requirements:                                                        |
|------|----------------------------------------------------------------------------------------------------|
|      | <ul> <li>IEC 61010-1:2010/EN 61010-1:2010</li> <li>IEC 61010-2-030:2012/EN 61010-2-033:2012</li> </ul>                                                         |
|      | <ul> <li>Canada: CAN/CSA-C22.2 No. 61010-1-12</li> <li>CAN/CSA-C22.2 No. 61010-2-030-12</li> <li>CAN/CSA-C22.2 No. 61010-2-033-12</li> </ul>                   |
|      | <ul> <li>USA: ANSI/UL Std. No. 61010-1:2012</li> <li>ANSI/UL Std. No. 61010-2-030 (1st Edition)</li> <li>ANSI/UL Std. No. 61010-2-033 (1st Edition)</li> </ul> |
|      | - IEC 61326-1:2012/EN 61326-1:2013                                                                                                    |
|      | <ul> <li>Australia/New Zealand: AS/NZS CISPR 11:2011</li> </ul>                                                                                                |
|      | - Canada: ICES/NMB-001: ISSUE 4, June 2006                                                                                                    |
|      |                                                                                                    |

### Regulatory Markings

| CC ICES/NIMB-001<br>ISM GRP 1-A | The CE mark is a registered trademark<br>of the European Community. This CE<br>mark shows that the product complies<br>with all the relevant European Legal                                                                                                    |    | The RCM mark is a registered<br>trademark of the Australian<br>Communications and Media Authority.                                                                                                    |
|---------------------------------|----------------------------------------------------------------------------------------------------|----|----------------------------------------------------------------------------------------------------|
|                                 | Directives.<br>ICES/NMB-001 indicates that this ISM<br>device complies with the Canadian<br>ICES-001.<br>Cet appareil ISM est conforme a la<br>norme NMB-001 du Canada.<br>ISM GRP.1 Class A indicates that this<br>is an Industrial Scientific and Medical<br>Group 1 Class A product. |    | This instrument complies with the<br>WEEE Directive (2002/96/EC) marking<br>requirement. This affixed product label<br>indicates that you must not discard<br>this electrical or electronic product in<br>domestic household waste. |
| €<br>c us                       | The CSA mark is a registered<br>trademark of the Canadian<br>Standards Association.                                                                                                    | 40 | This symbol indicates the time period<br>during which no hazardous or toxic<br>substance elements are expected to<br>leak or deteriorate during normal use.<br>Forty years is the expected useful life<br>of the product.           |

### Waste Electrical and Electronic Equipment (WEEE) Directive 2002/ 96/EC

This instrument complies with the WEEE Directive (2002/96/EC) marking requirement. This affixed product label indicates that you must not discard this electrical or electronic product in domestic household waste.

### Product category

With reference to the equipment types in the WEEE directive Annex 1, this instrument is classified as a "Monitoring and Control Instrument" product.

The affixed product label is as shown below.

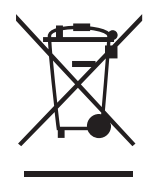

Do not dispose in domestic household waste.

To return this unwanted instrument, contact your nearest Keysight Service Center, or visit <a href="http://about.keysight.com/en/companyinfo/environment/takeback.shtml">http://about.keysight.com/en/companyinfo/environment/takeback.shtml</a> for more information.

### Sales and Technical Support

To contact Keysight for sales and technical support, refer to the support links on the following Keysight websites:

- www.keysight.com/find/handheldscope (product-specific information and support, software and documentation updates)
- www.keysight.com/find/assist (worldwide contact information for repair and service)

### Table of Contents

1

| Safety Symbols                                                            | 3    |
|---------------------------------------------------------------------------|------|
| General Safety Information                                                | 4    |
| Measurement Category                                                      | 8    |
| Environmental Conditions                                                  | 9    |
| Regulatory Markings                                                       | .11  |
| Waste Electrical and Electronic Equipment (WEEE) Directive 2002/96/<br>EC | .12  |
| Product category                                                          | .12  |
| Sales and Technical Support                                               | .12  |
| Performance Verification Tests                                            |      |
| Introduction                                                              | .18  |
| Test interval                                                             | .18  |
| Test record                                                               | .18  |
| Test consideration                                                        | .18  |
| Recommended Test Equipment                                                | .19  |
| Oscilloscope Performance Verification Tests                               | .20  |
| Voltage measurement accuracy verification test                            | .20  |
| Multimeter Derformance Verification Tests                                 | . 20 |
| Doughte a specification tests                                             | . 20 |
| AC voltage verification test                                              | .20  |
| Resistance verification test                                              | .29  |
| Capacitance verification test                                             | .30  |
| Keysight U1610/20A Handheld Digital Oscilloscope Test Record              | .32  |
| Oscilloscope performance verification tests                               | .32  |
| Multimeter performance verification tests                                 | .33  |
|                                                                           |      |

### 2 Service and Maintenance

| Warranty Services                               |
|-------------------------------------------------|
| Standard warranty (worldwide)                   |
| Accessories warranty                            |
| Standard calibration service (optional)         |
| Returning the U1610/20A to Keysight for Service |
| Replaceable Parts                               |
| To order replaceable parts40                    |
| Cleaning                                        |
| Battery Replacement                             |
| Basic Troubleshooting Hints                     |

### List of Tables

| Table 1-1 | Recommended test equipment for oscilloscope perfor-<br>mance verification tests |
|-----------|---------------------------------------------------------------------------------|
| Table 1-2 | Recommended test equipment for multimeter perfor-<br>mance verification tests   |
| Table 1-3 | Settings for the voltage measurement accuracy verification test                 |
| Table 1-4 | Settings for the DC voltage verification test27                                 |
| Table 1-5 | Settings for the AC voltage verification test                                   |
| Table 1-6 | Settings for the resistance verification test                                   |
| Table 1-7 | Settings for the capacitance verification test31                                |
| Table 2-1 | Replaceable parts list40                                                        |

THIS PAGE HAS BEEN INTENTIONALLY LEFT BLANK.

Keysight U1610/20A Handheld Digital Oscilloscope Service Guide

# Performance Verification Tests

Introduction 18 Recommended Test Equipment 19 Oscilloscope Performance Verification Tests 20 Multimeter Performance Verification Tests 26 Keysight U1610/20A Handheld Digital Oscilloscope Test Record 32

This chapter helps you to verify the performance of the U1610/20A.

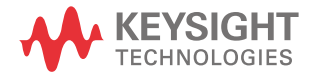

### Introduction

The performance verification tests described in this section are used to verify the measurement performance of the U1610/20A. These tests should be performed periodically to verify that the U1610/20A is operating within specifications (as listed in the *U1610/20A User's Guide*).

If the U1610/20A fails the performance verification tests, adjustment or repair is required.

#### Test interval

The recommended interval of the performance verification tests is once per year. Performance should also be tested after repairs or major upgrades.

#### Test record

You can use the test record form provided in "Keysight U1610/20A Handheld Digital Oscilloscope Test Record" on page 32 to record your performance test results.

#### Test consideration

For accurate test results, let the U1610/20A and test equipment warm up for 30 minutes and perform self-calibration before testing. For more information on performing self-calibration, refer to the U1610/20A User's Guide.

### NOTE

## If performance tests fail after self-calibration, send the U1610/20A to your nearest Keysight Service Center for servicing.

### Recommended Test Equipment

The test equipment recommended for performance verification are listed below. If the exact equipment is not available, substitute with another calibration standard of equivalent accuracy.

#### Table 1-1 Recommended test equipment for oscilloscope performance verification tests

| Application                     | Equipment                | Critical specification                                                                           | Recommended equipment |
|---------------------------------|--------------------------|--------------------------------------------------------------------------------------------------|-----------------------|
| Voltage measurement<br>accuracy | Calibrator/Power supply  | 5 mV to 350 VDC, 0.1 mV resolution,<br>≥350 V                                                    | Fluke 5520A           |
|                                 | Cable                    | BNC (f) to BNC (f)                                                                               | Keysight 10503A       |
|                                 | Adapter                  | BNC (f) to dual banana (m)                                                                       | Keysight 1251-2277    |
| Bandwidth                       | Calibrator               | Leveled sine wave of up to 250 MHz                                                               | Fluke 5820A           |
|                                 | Feed through termination | 50 $\boldsymbol{\Omega}\!\!\!\!\!\!\!\!\!\!\!\!\!\!\!\!\!\!\!\!\!\!\!\!\!\!\!\!\!\!\!\!\!\!\!\!$ | Keysight 0960-0301    |
|                                 | Coaxial cable assembly   | Type N (m) to BNC (m), 1 meter                                                                   | Fluke 688960          |

#### Table 1-2 Recommended test equipment for multimeter performance verification tests

| Application | Recommended equipment |
|-------------|-----------------------|
| DC voltage  | Fluke 5520A           |
| AC voltage  | Fluke 5520A           |
| Resistance  | Fluke 5520A           |
| Capacitance | Fluke 5520A           |

### Oscilloscope Performance Verification Tests

The performance verification tests described in this section verify the channel measurement accuracy and acquisition system to provide confidence in functionality and accuracy of the U1610/20A. These performance verification tests are based on the U1610/20A specifications, as listed in the U1610/20A User's Guide.

Voltage measurement accuracy verification test

This test verifies the accuracy of the analog channel voltage measurement for each channel (DC vertical gain accuracy and dual cursor accuracy specifications). In this test, you will measure the DC voltage output of an oscilloscope calibrator using dual cursors on the U1610/20A.

Test limit:

±{4% of full scale\* + 0.4% of full scale\* (~1 LSB)}

\*Full scale on all ranges is defined as 8 divisions multiplied by the V/div setting.

Refer to Table 1-1 for the equipment required for this voltage measurement accuracy verification test. Perform the following procedure for channel 1 and then repeat the same procedure for channel 2.

**1** On the U1610/20A:

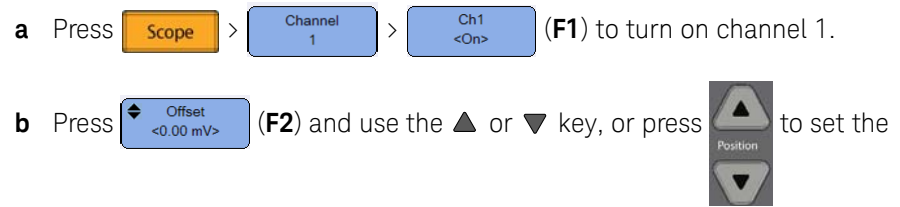

offset to 0.5 major divisions from the bottom of display.

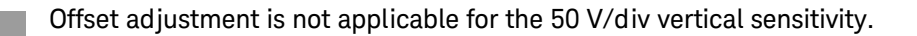

NOTE

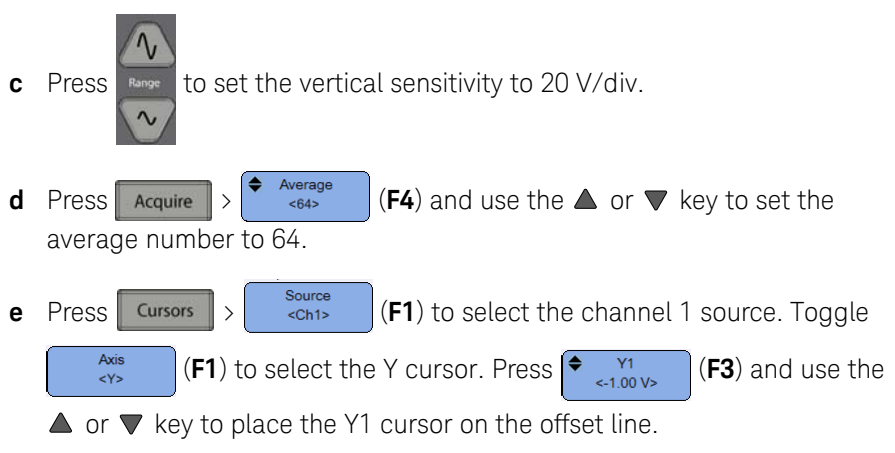

2 Connect the calibrator to the U1610/20A channel 1 as shown below.

Fluke 5520A calibrator

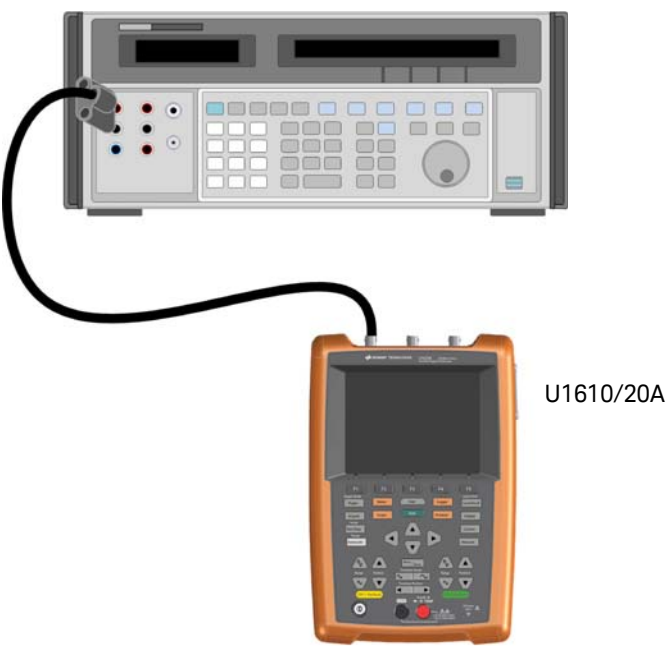

- **3** Set the calibrator output to 140 V. Wait a few seconds for the measurement to settle.
- **4** On the U1610/20A:
  - a Press 
     Y2 
     (F4) and use the ▲ or ▼ key to place the Y2 cursor at the center of the voltage trace.
  - **b** The Y1Y2 value on the display should be within the test limits of Table 1-3 below.
- **5** Continue to verify the voltage measurement accuracy with the remaining V/div settings in Table 1–3.
- 6 Once completed, disconnect the calibrator from the U1610/20A.
- **7** Repeat steps 1 to 6 for the U1610/20A channel 2.

| Table 1-3 | Settings for | the voltage | measurement | accuracy | verification | test |
|-----------|--------------|-------------|-------------|----------|--------------|------|
|-----------|--------------|-------------|-------------|----------|--------------|------|

| U1610/20A setting | Calibrator setting | Minimum test limit | Maximum test limit |
|-------------------|--------------------|--------------------|--------------------|
| 50 V/div          | 175 V              | 157.40 V           | 192.60 V           |
| 50 V/div          | –175 V             | -192.60 V          | -157.40 V          |
| 20 V/div          | 140 V              | 132.96 V           | 147.04 V           |
| 10 V/div          | 70 V               | 66.48 V            | 73.52 V            |
| 5 V/div           | 35 V               | 33.24 V            | 36.76 V            |
| 2 V/div           | 14 V               | 13.30 V            | 14.70 V            |
| 1 V/div           | 7 V                | 6.65 V             | 7.35 V             |
| 500 mV/div        | 3.5 V              | 3.32 V             | 3.68 V             |
| 200 mV/div        | 1.4 V              | 1.33 V             | 1.47 V             |
| 100 mV/div        | 700 mV             | 664.80 mV          | 735.20 mV          |
| 50 mV/div         | 350 mV             | 332.40 mV          | 367.60 mV          |
| 20 mV/div         | 140 mV             | 132.96 mV          | 147.04 mV          |
| 10 mV/div         | 70 mV              | 66.48 mV           | 73.52 mV           |
| 5 mV/div          | 35 mV              | 33.24 mV           | 36.76 mV           |
| 2 mV/div          | 14 mV              | 13.30 mV           | 14.70 mV           |

### Bandwidth verification test

This test verifies the bandwidth response of the U1610/20A. In this test, you will use an oscilloscope calibrator to output a leveled sine wave.

You will use the RMS voltage at 1 MHz and at bandwidth frequency to verify the bandwidth response of the U1610/20A.

From specifications:

U1610A: Bandwidth (±3 dB) = 100 MHz

U1620A: Bandwidth (±3 dB) = 200 MHz

Refer to Table 1-1 for the equipment required for this bandwidth verification test. Perform the following procedure for channel 1, and then repeat the same procedure for channel 2.

- 1 On the U1610/20A, press Scope > Channel channel 1. (F1) to turn on
- 2 Connect the calibrator output through a 50  $\Omega$  feedthrough termination to the U1610/20A channel 1 input as shown below.

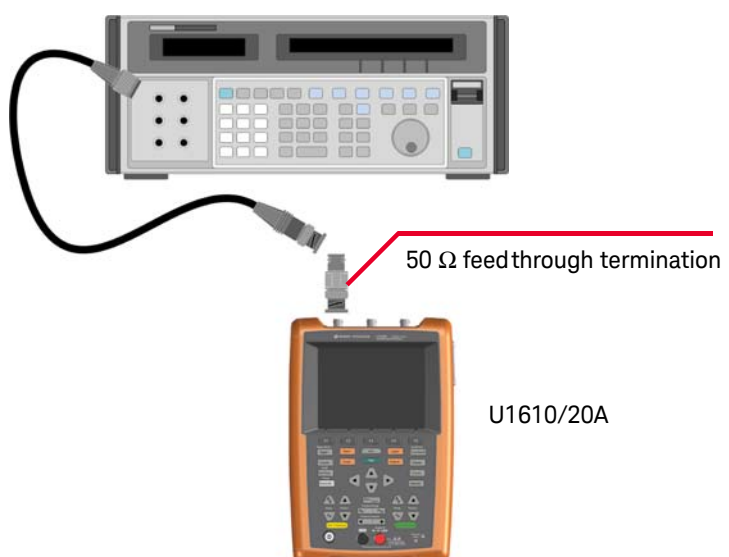

#### Fluke 5820A calibrator

**3** On the U1610/20A:

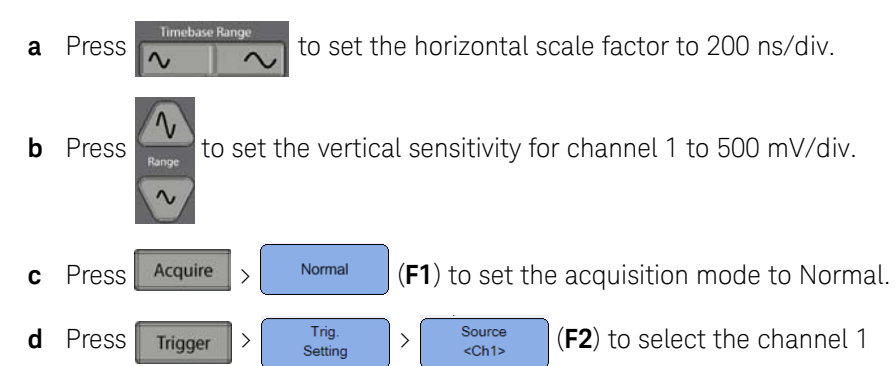

- **4** On the calibrator, perform the following configuration:
  - Output: Level sine

trigger source.

- OPR/STBY: OPR
- Frequency: 1 MHz
- Amplitude: 1.2 V
- **5** On the U1610/20A:
  - **a** Press Measure  $\rightarrow$  **Source** (**F1**) to select the channel 1 source.
  - b Press Select (F2) and use the < ♦ keys to select the RMS (AC) measurement, and then press (F3).</li>
  - **c** Wait a few seconds for the measurement to settle. View the RMS reading at the bottom of the display.

```
Record the reading: VRMS = _____ V
```

6 On the calibrator, change the frequency to 100 MHz (for U1610A) or 200 MHz (for U1620A).

- 7 On the U1610/20A:
  - **a** Press researce to set the horizontal scale factor to 10 ns/div.
  - **b** Wait a few seconds for the measurement to settle.
  - View the RMS reading at the bottom of the display.
     Record the reading: VRMS = \_\_\_\_\_ mV
- 8 Calculate the bandwidth response of the U1610/20A:

 $Bandwidth \ response = \ 20log \left[ \frac{Reading_{of \ step \ 7}}{Reading_{of \ step \ 5}} \right]$ 

**9** Repeat steps 1 to 8 for channel 2.

### Multimeter Performance Verification Tests

Use the performance verification tests described in this section to verify the multimeter measurement performance of the U1610/20A. These tests are based on the U1610/20A specifications as listed in the U1610/20A User's Guide.

Refer to Table 1-2 for the equipment required for the performance verification tests.

## **WARNING** Some of the verification tests involve high voltages; hence, only qualified personnel is recommended to perform the tests.

To avoid electrical shock or personal injury, always place the calibrator in Standby (STBY) mode before starting the verification test.

### DC voltage verification test

- 1 Put the calibrator in Standby (STBY) mode.
- 2 On the U1610/20A, press Meter > (F1) and use the ◀♠► keys to select the V DC measurement function.
- **3** Connect the calibrator to the U1610/20A meter terminals using a banana plug as shown below. Ensure the polarity of the banana plug connection is correct.

#### U1610/20A

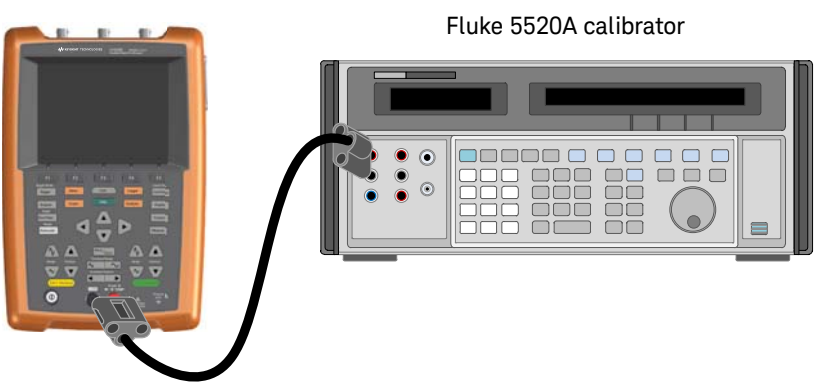

- 4 On both the calibrator and the U1610/20A, set each voltage range in the order shown in Table 1-4 below.
- 5 Compare the measurement results to the corresponding test limits of Table 1-4.

| Table 1-4          | Settings for the DC voltage vernication test |                   |               |               |
|--------------------|----------------------------------------------|-------------------|---------------|---------------|
| Calibrator setting | Function                                     | U1610/20A setting | Minimum limit | Maximum limit |
| 100 mV             |                                              | 100 mV            | 99.85 mV      | 100.15 mV     |
| 1 V                |                                              | 1 V               | 0.9986 V      | 1.0014 V      |
| 10 V               | V DC                                         | 10 V              | 9.989 V       | 10.011 V      |
| 100 V              |                                              | 100 V             | 99.89 V       | 100.11 V      |
| 1000 V             |                                              | 1000 V            | 998 V         | 1002 V        |

#### Tabla 1\_/ Sottings for the DC voltage verification test

### AC voltage verification test

- 1 Put the calibrator in Standby (**STBY**) mode.
- Meter **2** On the U1610/20A, press (F1) and use the **∢**♠► keys Meter > <V AC> to select the V AC measurement function.
- 3 Connect the calibrator to the U1610/20A meter terminals using a banana plug as shown below. Ensure the polarity of the banana plug connection is correct.

#### U1610/20A

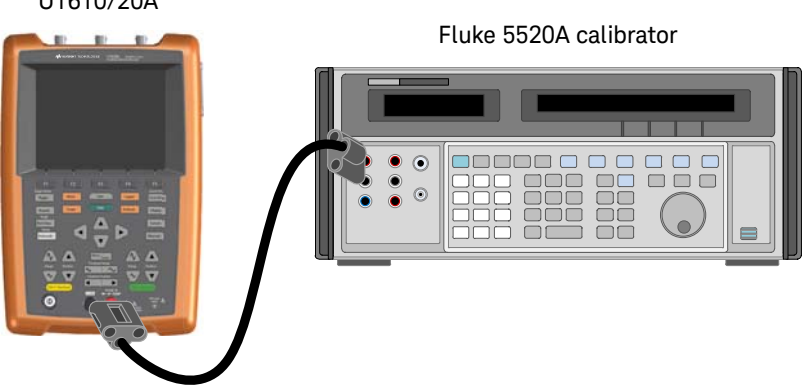

- 4 On both the calibrator and the U1610/20A, configure each setting in the order shown in Table 1–5 below.
- 5 Compare the measurement results to the corresponding test limits of Table 1-5.

| Calibrator voltage<br>setting | Calibrator frequency setting | U1610/20A range<br>setting | Minimum limit | Maximum limit |
|-------------------------------|------------------------------|----------------------------|---------------|---------------|
| 100 mV                        | 45 Hz                        | 100 mV                     | 98.95 mV      | 101.05 mV     |
| 100 mV                        | 500 Hz                       | 100 mV                     | 98.95 mV      | 101.05 mV     |
| 100 mV                        | 1 kHz                        | 100 mV                     | 98.95 mV      | 101.05 mV     |
| 100 mV                        | 2 kHz                        | 100 mV                     | 98.95 mV      | 101.05 mV     |
| 1 V                           | 45 Hz                        | 1 V                        | 0.9895 V      | 1.0105 V      |
| 1 V                           | 500 Hz                       | 1 V                        | 0.9895 V      | 1.0105 V      |
| 1 V                           | 1 kHz                        | 1 V                        | 0.9795 V      | 1.0205 V      |
| 10 V                          | 45 Hz                        | 10 V                       | 9.895 V       | 10.105 V      |
| 10 V                          | 500 Hz                       | 10 V                       | 9.895 V       | 10.105 V      |
| 10 V                          | 1 kHz                        | 10 V                       | 9.895 V       | 10.105 V      |
| 10 V                          | 2 kHz                        | 10 V                       | 9.795 V       | 10.205 V      |
| 100 V                         | 45 Hz                        | 100 V                      | 98.95 V       | 101.05 V      |
| 100 V                         | 500 Hz                       | 100 V                      | 98.95 V       | 101.05 V      |
| 100 V                         | 1 kHz                        | 100 V                      | 98.95 V       | 101.05 V      |
| 100 V                         | 2 kHz                        | 100 V                      | 97.95 V       | 102.05 V      |
| 1000 V                        | 45 Hz                        | 1000 V                     | 989.5 V       | 1010.5 V      |
| 1000 V                        | 500 Hz                       | 1000 V                     | 989.5 V       | 1010.5 V      |
| 1000 V                        | 1 kHz                        | 1000 V                     | 989.5 V       | 1010.5 V      |

#### Table 1-5 Settings for the AC voltage verification test

### Resistance verification test

- 1 Put the calibrator in Standby (**STBY**) mode.
- 2 On the U1610/20A, press Meter > (F1) and use the ◀♣► keys to select the resistance measurement function.
- **3** Connect the calibrator to the U1610/20A meter terminals using a 2-wire compensation mode as shown below. Ensure the polarity of the banana plug connection is correct.

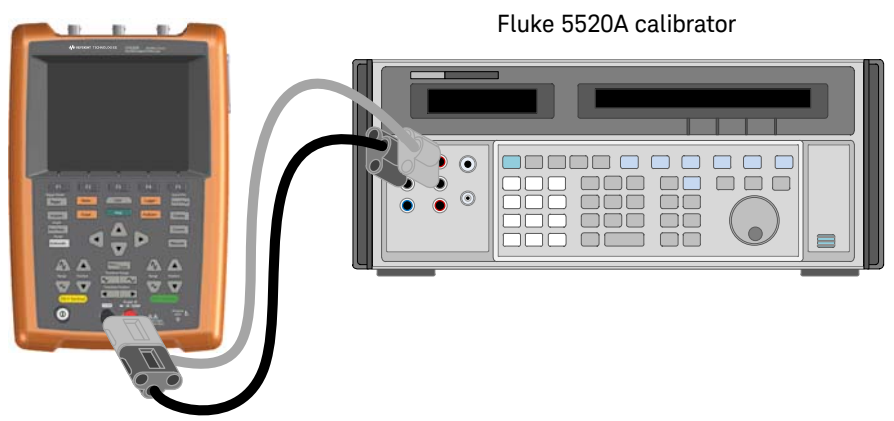

U1610/20A

- **4** On both the calibrator and the U1610/20A, set each resistance range in the order shown in Table 1-6.
- 5 Compare the measurement results to the corresponding test limits of Table 1–6.

| Calibrator setting | Function       | U1610/20A setting | Minimum limit    | Maximum limit     |
|--------------------|----------------|-------------------|------------------|-------------------|
| 1000 Ω             |                | 1000 Ω            | 996.7 <b>Ω</b>   | 1003.3 Ω          |
| 10 k <b>Ω</b>      | - Resistance - | 10 k <b>Ω</b>     | 9.967 k <b>Ω</b> | 10.033 k <b>Ω</b> |
| 100 k <b>Ω</b>     |                | 100 k <b>Ω</b>    | 99.67 k <b>Ω</b> | 100.33 k <b>Ω</b> |
| 1 MΩ               |                | 1 MΩ              | 0.994 M <b>Ω</b> | 1.006 M <b>Ω</b>  |
| 10 M <b>Ω</b>      |                | 10 M <b>Ω</b>     | 9.917 M <b>Ω</b> | 10.083 MΩ         |
| 100 M <b>Ω</b>     |                | 100 MΩ            | 98.47 MΩ         | 101.53 M <b>Ω</b> |

#### Table 1-6 Settings for the resistance verification test

### Capacitance verification test

- 1 Put the calibrator in Standby (STBY) mode.
- 2 On the U1610/20A, press Meter > Capacitance> (F1) and use the ◀♠► keys to select the capacitance measurement function.
- **3** Connect the calibrator to the U1610/20A meter terminals using a banana plug as shown below. Ensure the polarity of the banana plug connection is correct.

#### U1610/20A

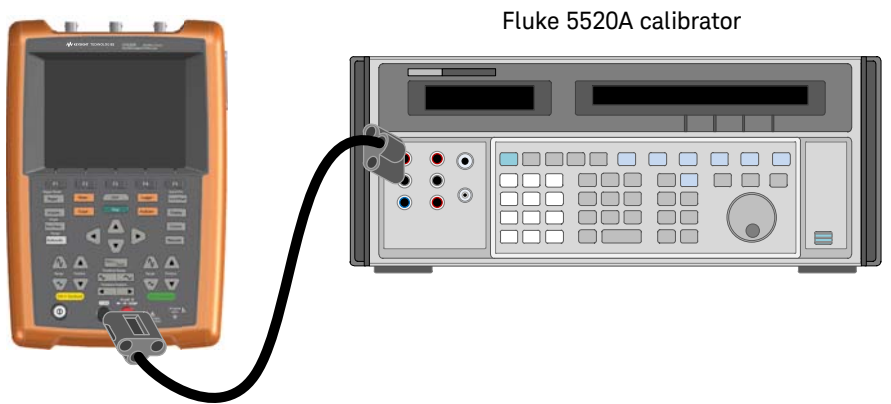

- **4** On both the calibrator and the U1610/20A, set each capacitance range in the order shown in Table 1–7.
- **5** Compare the measurement results to the corresponding test limits of Table 1-7.

|  | Table 1-7 | Settings for the | e capacitance | verification tes | t |
|--|-----------|------------------|---------------|------------------|---|
|--|-----------|------------------|---------------|------------------|---|

| Calibrator setting | Function    | U1610/20A setting | Minimum limit | Maximum limit |
|--------------------|-------------|-------------------|---------------|---------------|
| 1000 nF            |             | 1000 nF           | 987.6 nF      | 1012.4 nF     |
| 10 µF              |             | 10 µF             | 9.876 µF      | 10.124 µF     |
| 100 µF             | Capacitance | 100 µF            | 98.76 µF      | 101.24 µF     |
| 1000 µF            | -           | 1000 µF           | 979.6 µF      | 1020.4 µF     |
| 10 mF              | -           | 10 mF             | 9.796 mF      | 10.204 mF     |

### Keysight U1610/20A Handheld Digital Oscilloscope Test Record

| Serial No.:               | Test By:        |
|---------------------------|-----------------|
| Test Interval:            | Work Order No.: |
| Recommended Next Testing: | Temperature:    |
|                           |                 |

### Oscilloscope performance verification tests

### Voltage measurement accuracy verification test

| U1610/20A setting | Calibrator setting | Minimum test limit | Maximum test limit | Channel 1 | Channel 2 |
|-------------------|--------------------|--------------------|--------------------|-----------|-----------|
| 50 V/div          | 175 V              | 157.40 V           | 192.60 V           |           |           |
| 50 V/div          | –175 V             | -192.60 V          | –157.40 V          |           |           |
| 20 V/div          | 140 V              | 132.96 V           | 147.04 V           |           |           |
| 10 V/div          | 70 V               | 66.48 V            | 73.52 V            |           |           |
| 5 V/div           | 35 V               | 33.24 V            | 36.76 V            |           |           |
| 2 V/div           | 14 V               | 13.30 V            | 14.70 V            |           |           |
| 1 V/div           | 7 V                | 6.65 V             | 7.35 V             |           |           |
| 500 mV/div        | 3.5 V              | 3.32 V             | 3.68 V             |           |           |
| 200 mV/div        | 1.4 V              | 1.33 V             | 1.47 V             |           |           |
| 100 mV/div        | 700 mV             | 664.80 mV          | 735.20 mV          |           |           |
| 50 mV/div         | 350 mV             | 332.40 mV          | 367.60 mV          |           |           |
| 20 mV/div         | 140 mV             | 132.96 mV          | 147.04 mV          |           |           |
| 10 mV/div         | 70 mV              | 66.48 mV           | 73.52 mV           |           |           |
| 5 mV/div          | 35 mV              | 33.24 mV           | 36.76 mV           |           |           |
| 2 mV/div          | 14 mV              | 13.30 mV           | 14.70 mV           |           |           |

### Bandwidth verification test

| Model  | Test limit       | Channel 1 | Channel 2 |
|--------|------------------|-----------|-----------|
| U1610A | ±3 dB at 100 MHz |           |           |
| U1620A | ±3 dB at 200 MHz |           |           |

### Multimeter performance verification tests

### DC voltage verification test

| Calibrator setting | U1610/20A setting | Minimum limit | Maximum limit | Result |
|--------------------|-------------------|---------------|---------------|--------|
| 100 mV             | 100 mV            | 99.85 mV      | 100.15 mV     |        |
| 1 V                | 1 V               | 0.9986 V      | 1.0014 V      |        |
| 10 V               | 10 V              | 9.989 V       | 10.011 V      |        |
| 100 V              | 100 V             | 99.89 V       | 100.11 V      |        |
| 1000 V             | 1000 V            | 998 V         | 1002 V        |        |

### AC voltage verification test

| Calibrator voltage setting | Calibrator frequency setting | U1610/20A range setting | Minimum limit | Maximum limit Result |  |
|----------------------------|------------------------------|-------------------------|---------------|----------------------|--|
| 100 mV                     | 45 Hz                        | 100 mV                  | 98.95 mV      | 101.05 mV            |  |
| 100 mV                     | 500 Hz                       | 100 mV                  | 98.95 mV      | 101.05 mV            |  |
| 100 mV                     | 1 kHz                        | 100 mV                  | 98.95 mV      | 101.05 mV            |  |
| 100 mV                     | 2 kHz                        | 100 mV                  | 98.95 mV      | 101.05 mV            |  |
| 1 V                        | 45 Hz                        | 1 V                     | 0.9895 V      | 1.0105 V             |  |
| 1 V                        | 500 Hz                       | 1 V                     | 0.9895 V      | 1.0105 V             |  |
| 1 V                        | 1 kHz                        | 1 V                     | 0.9795 V      | 1.0205 V             |  |
| 10 V                       | 45 Hz                        | 10 V                    | 9.895 V       | 10.105 V             |  |
| 10 V                       | 500 Hz                       | 10 V                    | 9.895 V       | 10.105 V             |  |
| 10 V                       | 1 kHz                        | 10 V                    | 9.895 V       | 10.105 V             |  |
| 10 V                       | 2 kHz                        | 10 V                    | 9.975 V       | 10.205 V             |  |
| 100 V                      | 45 Hz                        | 100 V                   | 98.95 V       | 101.05 V             |  |
| 100 V                      | 500 Hz                       | 100 V                   | 98.95 V       | 101.05 V             |  |
| 100 V                      | 1 kHz                        | 100 V                   | 98.95 V       | 101.05 V             |  |
| 100 V                      | 2 kHz                        | 100 V                   | 97.95 V       | 102.05 V             |  |
| 1000 V                     | 45 Hz                        | 1000 V                  | 989.5 V       | 1010.5 V             |  |
| 1000 V                     | 500 Hz                       | 1000 V                  | 989.5 V       | 1010.5 V             |  |
| 1000 V                     | 1 kHz                        | 1000 V                  | 989.5 V       | 1010.5 V             |  |

| Calibrator setting | U1610/20A setting | Minimum limit    | Maximum limit     | Result |
|--------------------|-------------------|------------------|-------------------|--------|
| 1000 Ω             | 1000 Ω            | 996.7 <b>Ω</b>   | 1003.3 Ω          |        |
| 10 k <b>Ω</b>      | 10 k <b>Ω</b>     | 9.967 k <b>Ω</b> | 10.033 k <b>Ω</b> |        |
| 100 k <b>Ω</b>     | 100 k <b>Ω</b>    | 99.67 k <b>Ω</b> | 100.33 k <b>Ω</b> |        |
| 1 MΩ               | 1 MΩ              | 0.994 M <b>Ω</b> | 1.006 M <b>Ω</b>  |        |
| 10 M <b>Ω</b>      | 10 M <b>Ω</b>     | 9.917 M <b>Ω</b> | 10.083 M <b>Ω</b> |        |
| 100 MΩ             | 100 M <b>Ω</b>    | 98.47 M <b>Ω</b> | 101.53 M <b>Ω</b> |        |

### Resistance verification test

### Capacitance verification test

| Calibrator setting | U1610/20A setting | Minimum limit | Maximum limit | Result |
|--------------------|-------------------|---------------|---------------|--------|
| 1000 nF            | 1000 nF           | 987.6 nF      | 1012.4 nF     |        |
| 10 µF              | 10 µF             | 9.876 µF      | 10.124 µF     |        |
| 100 µF             | 100 µF            | 98.76 µF      | 101.24 µF     |        |
| 1000 µF            | 1000 µF           | 979.6 µF      | 1020.4 µF     |        |
| 10 mF              | 10 mF             | 9.796 mF      | 10.204 mF     |        |

1 Performance Verification Tests

THIS PAGE HAS BEEN INTENTIONALLY LEFT BLANK.

Keysight U1610/20A Handheld Digital Oscilloscope Service Guide

# Service and Maintenance

Warranty Services 38 Returning the U1610/20A to Keysight for Service 39 Replaceable Parts 40 Cleaning 41 Battery Replacement 42 Basic Troubleshooting Hints 43

This chapter explains the warranty services offered and the appropriate actions to take if you have a problem with your U1610/20A.

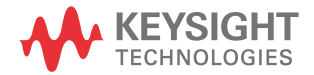

### Warranty Services

### Standard warranty (worldwide)

If your U1610/20A fails during the three years warranty period, Keysight will repair or replace the unit under the terms of your warranty. After the expiration of the warranty, Keysight will offer repair services at a very competitive price.

This warranty does not cover defects resulting from improper or inadequate maintenance by the Buyer, Buyer-supplied products or interfacing, unauthorized modification or misuse, operation outside of the environmental specifications for the product, or improper site preparation or maintenance.

If your U1610/20A is defective, contact the nearest Keysight Service Center to obtain service for your unit. They will arrange to have your unit repaired or replaced.

To obtain warranty, service, or technical support assistance, you can contact Keysight (refer to "Sales and Technical Support" on page 12).

#### Accessories warranty

Keysight offers warranty for product accessories for up to 3 months from the end-user acceptance date.

### Standard calibration service (optional)

Keysight offers an optional calibration service contract for a period of 3 years from the end-user acceptance date.

### Returning the U1610/20A to Keysight for Service

Before shipping your U1610/20A for repair or replacement, Keysight recommends that you acquire the shipping instructions from a Keysight Service Center. A clear understanding of the shipping instructions is necessary to secure your product for shipment.

- 1 Attach a tag to the U1610/20A with the following information:
  - Name and address of owner
  - Instrument model number
  - Instrument serial number
  - Description of the service required or failure indications
- **2** Remove all accessories from the U1610/20A. Do not include accessories unless they are associated with the failure symptoms.
- **3** Protect the U1610/20A by wrapping it in plastic or heavy paper.
- 4 Pack the U1610/20A in foam or other shock-absorbing material and place it in a strong shipping container.

You are recommended to use the original shipping material or order materials from a Keysight Sales Office. If both options are not available, place 8 to 10 cm (3 to 4 inches) of shock-absorbing and static-free packaging material around the U1610/20A to avoid movement during shipping.

- **5** Seal the shipping container securely.
- **6** Mark the shipping container as **FRAGILE**. In the ensuing correspondence, refer to the instrument by its model number and full serial number.

#### NOTE

Keysight suggests that you always insure your shipments.

### Replaceable Parts

This section contains information for ordering replaceable parts for your U1610/20A. Table 2-1 includes a brief description of each replaceable part with its corresponding part number.

## NOTE You can find the latest U1610/20A support parts list in the Keysight Test & Measurement Parts Catalog: http://www.keysight.com/find/parts.

### To order replaceable parts

You can order replaceable parts from Keysight using the part numbers as listed in Table 2-1.

### NOTE Not all parts listed are available as field-replaceable parts.

To order replaceable parts from Keysight:

- 1 Contact your nearest Keysight Sales Office or Service Center.
- **2** Identify the parts by their corresponding Keysight part numbers shown in the replaceable parts list.
- **3** Provide the instrument model number and serial number.

#### Table 2-1Replaceable parts list

| Part number | Description   |
|-------------|---------------|
| U1610-60205 | Battery cover |
| U1610-60206 | Stand         |
| U1610-65001 | Hand strap    |
| U1610-65002 | Neck strap    |

### Cleaning

If the U1610/20A requires cleaning, follow these instructions:

- Disconnect the power source from the U1610/20A.
- Clean the external surfaces of the U1610/20A with a soft, lint-free, and slightly dampened cloth.
- Make sure the U1610/20A is completely dry before reconnecting it to a power source. Disassembly is not required or recommended for cleaning.

2 Service and Maintenance

### Battery Replacement

NOTE

No recalibration is required after replacing the battery.

### WARNING

To avoid electric shock, disconnect all input and power cord from the U1610/20A. Do not operate the U1610/20A until the battery access cover is closed securely.

1 Loosen the screw of the battery access cover as indicated.

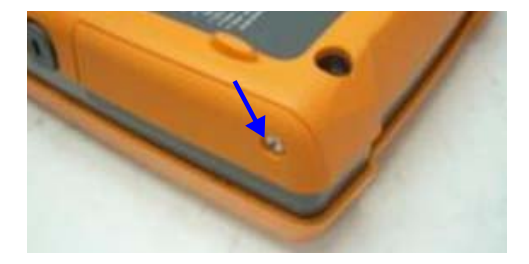

- **2** Open the battery access cover.
- **3** Pull out the battery from the battery compartment as shown.

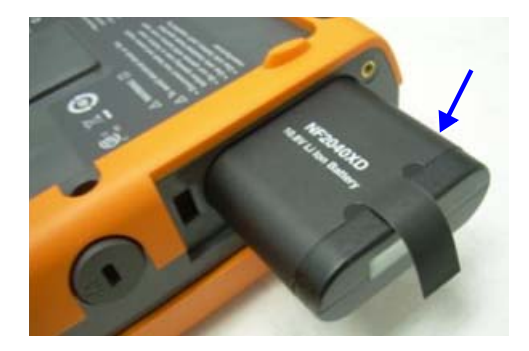

4 Install a new battery pack and re-assemble the battery access cover.

### WARNING

Do not use non-rechargeable batteries (e.g., alkaline, carbon-zinc) with the AC/DC adapter connected.

### Basic Troubleshooting Hints

This section provides hints and suggestions for solving general problems that you may encounter with the U1610/20A.

| neck that on at the front panel is turned on.<br>neck the battery condition. Charge the battery if the battery is exhausted.<br>eset to factory default settings (Save/Recall > Default Settings).                                                                                                    |
|----------------------------------------------------------------------------------------------------|
| neck the battery condition. Charge the battery if the battery is exhausted.                                                                                                    |
| eset to factory default settings (Save/Recall > Default Settings).                                                                                                    |
|                                                                                                    |
| neck that the scope probe lead wires are securely inserted into the connector assembly and that the obe clips are making good contact with the probe lead wires.                                                                                                    |
| neck that the circuit-under-test is powered on, the probe clips are securely connected to test points<br>the circuit-under-test, and ground is connected.                                                                                                    |
| ess Autoscale to automatically trigger the signal to the best display.                                                                                                    |
| neck that the horizontal time/division is correctly set for the expected frequency range of the input<br>gnals.<br>Neck that all scope probes are connected to the correct signals on the circuit-under-test, and the<br>ound lead is securely connected to ground of the circuit-under-test.<br>e trigger setup is the most important factor in capturing the signal you desire. Check that the<br>gger setup is correct.                                                                                                    |
| neck that Display > Persistence (F3) is turned off. Press Display to clear the display.                                                                                                    |
| ess Autoscale to automatically trigger the signal to the best display.                                                                                                    |
| eset to factory default settings (Save/Recall > Settings).                                                                                                    |
| heck that the scope probe cable is securely connected to the input connector.<br>heck that the scope probe lead wires are securely inserted into the connector assembly and that the<br>obe clips are making good contact with the probe lead wires.<br>heck that the circuit-under-test is powered on, the probe clips are securely connected to test points<br>the circuit-under-test, and ground is connected.<br>heck that the corresponding scope channel is being turned on.<br>heck that the corresponding to automatically trigger the signal to the best display. |
|                                                                                                    |

| Problem                                                                                                    | Hint/Suggestion                                                                                                    |
|----------------------------------------------------------------------------------------------------|----------------------------------------------------------------------------------------------------|
| Unable to charge the<br>U1610/20A with the<br>AC/DC adapter after<br>the battery is flat or<br>when the battery<br>voltage level is too<br>low to power on the<br>U1610/20A | <ul> <li>Perform the following steps to reset the battery charging:</li> <li>Pull out the battery from the battery compartment. Refer to "Battery Replacement" on page 42 for more information.</li> <li>Plug in the AC/DC adapter.</li> <li>Power on the U1610/20A.</li> <li>Install the battery back.</li> <li>The U1610/20A will start the charging process. The battery will take approximately 6 to 8 hours to be fully charged with the U1610/20A powered on.</li> </ul> |
| Unable to power on<br>after turning off the<br>U1610/20A, with the<br>AC/DC adapter still<br>connected                                                                      | - Remove and plug back in the AC/DC adapter to the U1610/20A. Press OD to power on the U1610/20A.                                                                                                    |

NOTE

If you cannot get any response from the U1610/20A, contact the nearest Keysight Service Center to obtain further assistance.

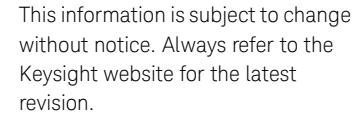

© Keysight Technologies 2013 - 2017 Edition 11, November 24, 2017

Printed in Malaysia

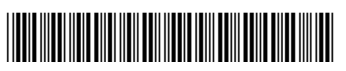

U1610-90063 www.keysight.com

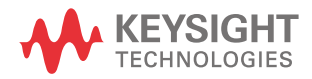